- Start Here Log on to www.applytexas.org
- Select "Create your account now"

| Many Schools One Application                                                                                                    | About ApplyTexas Help Counselors log in here »                                                                                                    |  |
|----------------------------------------------------------------------------------------------------|----------------------------------------------------------------------------------------------------|--|
| Explore. Apply. Repeat.                                                                                                    |                                                                                                    |  |
| Research your options.ApplyAdmission information for everyCompTexas Public University, plus someand sprivate and two-year schools.Get sBegin your search »or preor the | online.       Do it again.         lete and submit your admission cholarship applications online.       No need to start from scratch. Copy a completed application and use it to apply to another school.         arted now »       view the 2013-14 applications »         2014-2015 applications »       > |  |
| First time here? No problem.<br>Get started                                                                                                    | Already have an account?<br>Log in now                                                                                                    |  |
| It's fast. It's easy.<br>It's free.<br><u>Create your account now</u>                                                                                                  | username password Eorgot your username or password?                                                                                                    |  |
| SELECT                                                                                                    | st updated January 06 , 2014<br>Privacy FAQ                                                                                                    |  |

# • **<u>STEP 1</u>**: Set up Profile and save file when complete.

| ★ Apply Texas                   |                                                                                                    |                                                                                                    | Logoff                                                                          | My Account        | Admissions Information             | Application Instructions                  |
|---------------------------------|----------------------------------------------------------------------------------------------------|----------------------------------------------------------------------------------------------------|---------------------------------------------------------------------------------|-------------------|------------------------------------|-------------------------------------------|
| Application Details             |                                                                                                    |                                                                                                    |                                                                                 |                   | Applicatio                         | Quick Links                               |
| Μ                               | ly Account - My Profile                                                                                                    |                                                                                                    |                                                                                 |                   |                                    |                                           |
| Ent                             | My Profile My Applications My Essays                                                                                                    | plyTexas profile. Additional information will be reque                                                                                                    | sted when you complete online a                                                 | applications.     |                                    |                                           |
|                                 | vou are creating an account, your Username will be assigned at<br>Full legal name - REQUIRED<br>Enter your full legal last, first, and middle name. Please do not include e<br>name on all documents sen to the institution to which you are applying | ind presented to you.<br>Isoritical marks such as accents () or tildes (~). Do not use nick<br>If you have a passport, enter your name as it appears on your r | names or abbreviations or commas becau<br>bassport (without diacritical marks). | use this informat | ion will be used for your official | record if you enroli. Use your full legal |
| Fill out <b>required</b> fields | Last Name or Family Name or Surname<br>First Name or Given Name                                                                                                    |                                                                                                    |                                                                                 |                   |                                    |                                           |
|                                 | Middle Name<br>Suffix                                                                                                    |                                                                                                    | « e.g. Jr., III, etc. but do N                                                  | NOT enter Mr.,    | Mrs., Ms., etc.                    |                                           |
|                                 | Date of Birth - REQUIRED<br>Enter your date of birth (month, day, 4-digit year). Do not leave blank;<br>Date of Birth                                                                                                    | this information is required.                                                                                                    | « 4 digit year                                                                  |                   |                                    |                                           |
|                                 | Place of Birth - REQUIRED<br>Enter the city, state, and country where you were born.                                                                                                    |                                                                                                    |                                                                                 |                   |                                    |                                           |
|                                 | City<br>State/Possession Country                                                                                                    | Select U.S. state                                                                                                    |                                                                                 |                   |                                    |                                           |
|                                 | Gender                                                                                                    | ) Male 🔘 Female                                                                                                    |                                                                                 |                   |                                    |                                           |
|                                 | Ethnicity and Race:<br>Are you Hispanic or Latino? (a person of Cuban, Mexican, Puerto Rican,<br>(                                                                                                    | South or Central American, or other Spanish culture or origin, reș $\ref{eq:South}$ Yes $$\bigcirc$ No                                                         | gardless of race)                                                               |                   |                                    |                                           |

Please select the racial category or categories with which you most closely identify. Check as many as apply.

- <u>STEP 2:</u> You will be assigned a username ID. (It will be your email address)
- Verify Email address (login to your email account and verify in order to proceed)
- Select My Application to start the process.

| Ap              | plyTexas                                                                                                    | Logoff M                                               | ly Account        | Admissions Information           | Application Instructions                  |
|-----------------|----------------------------------------------------------------------------------------------------|--------------------------------------------------------|-------------------|----------------------------------|-------------------------------------------|
| Applicat        | ion Details                                                                                                    |                                                        |                   | Annlicatio                       | Quick Links                               |
| JIM DO<br>doe35 | DE<br>7                                                                                                    |                                                        |                   | Applicatio                       |                                           |
| Write L         | Jsername down on your card!                                                                                                    |                                                        |                   |                                  |                                           |
|                 | You have successfully saved Your myApplyTexas profile.<br>Please note: Saving a profile does not mean that you have completed your application.<br>Your Username is: doe357<br>You will need your username each time you log on to ApplyTexas so you may wish to write it down or print this page for your records.<br>You may now <u>go to My Applications</u> to complete an application.      |                                                        |                   |                                  |                                           |
|                 | Enter information beld fish or maintain your free myApplyTexas profile. Additional information will be requested when y<br>If you are creating an account, your Username will be assigned and presented to you.                                                                                                    | you complete online ap                                 | oplications.      |                                  |                                           |
|                 | Full legal name - REQUIRED<br>Enter your full legal last, first, and middle name. Please do not include diacritical marks such as accents () or tildes (~). Do not use nicknames or abbre<br>name on all documents sent to the institution to which you are applying. If you have a passport, enter your name as it appears on your passport (witho<br>Last Name or Family Name or Sumame<br>DOE | eviations or commas because<br>out diacritical marks). | e this informatio | n will be used for your official | record if you enroll. Use your full legal |
|                 | First Name or uven name     Middle Name     Suffix       I/M                                                                                                    | g. Jr., III, etc. but do NO                            | )T enter Mr., N   | Irs., Ms., etc.                  |                                           |
|                 | Date of Birth - REQUIRED<br>Enter your date of birth (month, day, 4-digit year). Do not leave blank; this information is required.<br>Date of Birth Sep + / 12+ / 1968 < 4 d                                                                                                    | digit year                                             |                   |                                  |                                           |

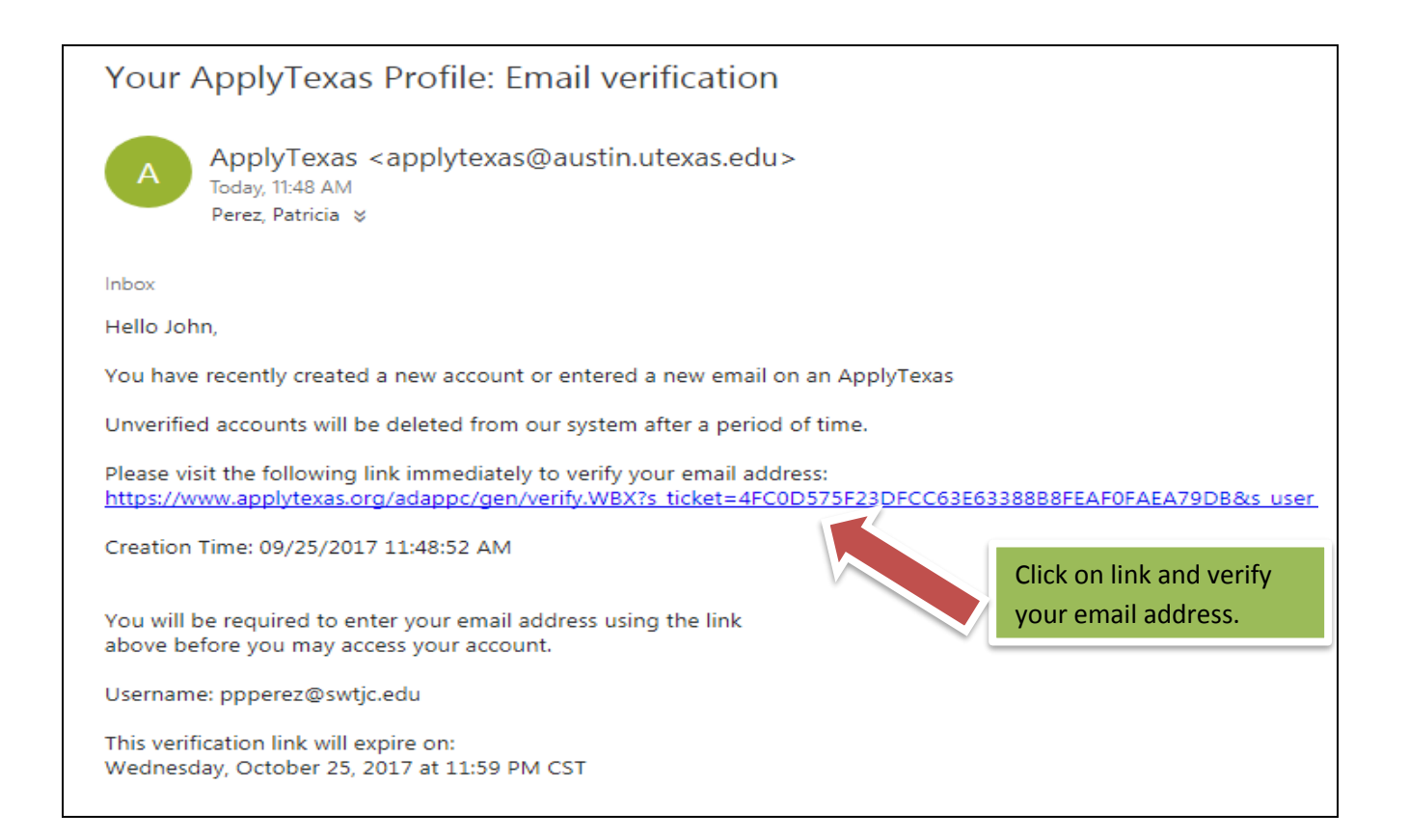

• **<u>STEP 3:</u>** Select "Create a new application now"

| ApplyTexas          |                                                                           |
|---------------------|---------------------------------------------------------------------------|
| Application Details |                                                                           |
| DOE<br>doe357       |                                                                           |
|                     | My Account - Application Listing                                          |
|                     | My Profile My Applications My Essays                                      |
|                     | What would you like to do next?                                           |
|                     | View Application List Start a New Blank Application                       |
|                     | application details                                                       |
|                     | You don't have any admissions applications. Create a new application now. |
|                     |                                                                           |
|                     | Last updated October 01 , 2013<br>Privacy FAQ                             |

• STEP 4: Create a new 2 year college admissions application

# My Account - Application Listing

| My Profile My         | Applications     | My Essays      |                              |                                                                                                    |                                                                      |
|-----------------------|------------------|----------------|------------------------------|----------------------------------------------------------------------------------------------------|----------------------------------------------------------------------|
| What would you like   | to do next?      |                |                              |                                                                                                    |                                                                      |
| View Application List | Start a New Blar | nk Application | Copy an Existing Application | View Deleted Applications                                                                                                    |                                                                      |
| Admissions   Sta      | rt a new blank   | application    |                              |                                                                                                    |                                                                      |
|                       | SE               | LECT           | create a new<br>creat        | 4 year university undergradua<br>te a new graduate school admi<br>ate a new 2 year college admiss<br><u>Which of these should I</u> | te admissions application<br>ssions application<br>sions application |

Other options:

You can resume a previously saved admissions application.

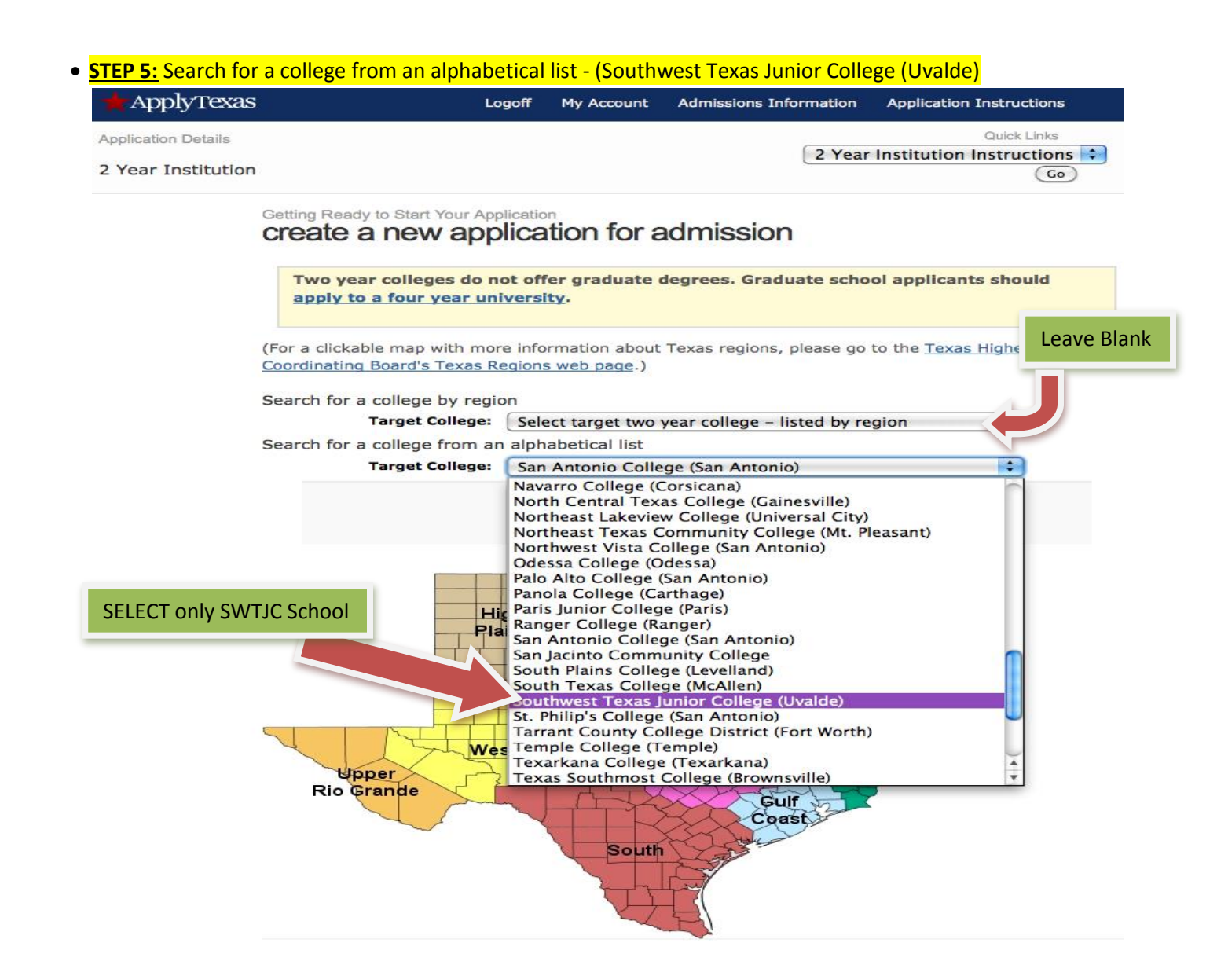

- <u>STEP 6</u>: Are you applying for Dual Credit or Early Admission (Non Dual Credit)?
- Select "Yes" for Dual Credit or select "No" for Non Dual Credit and continue.

# Getting Ready to Start Your Application create a new application for admission

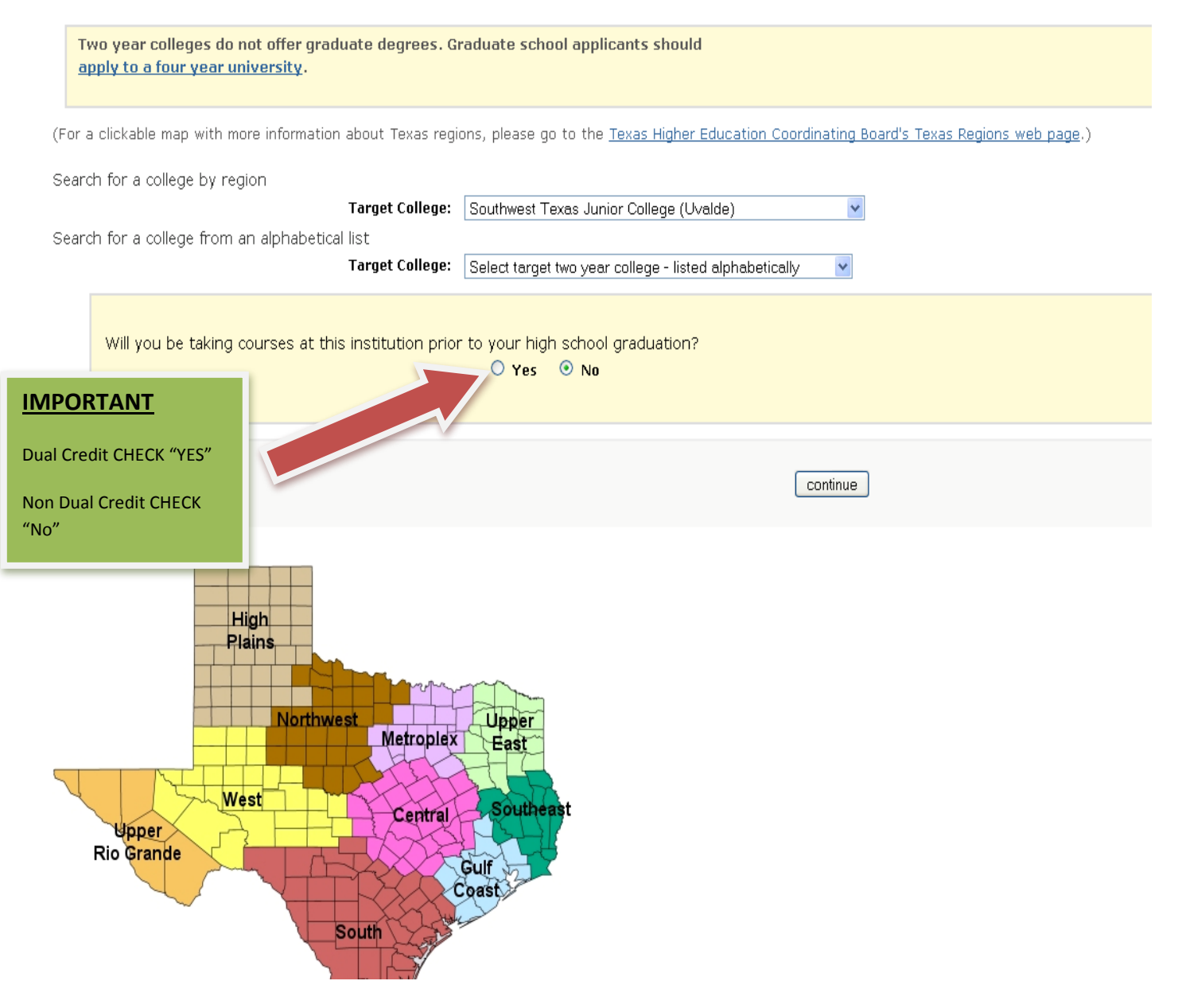

## • **<u>STEP 7</u>**: Select semester Spring 2018 and continue.

## Application Details Southwest Texas Junior College Special Instructions 2 Year Institution

Quick Links Quick Links Quick Links Cetting Ready to Start Your Application Select a semester Semester of Entry Continue Check the special application information page prepared by Southwest Texas Junior College. 2401 Garner Field Rd

| Address:      | 2401 Garner Field Rd<br>Uvalde, TX 78801 |  |  |
|---------------|------------------------------------------|--|--|
| Help Phone #: | 830-591-7255                             |  |  |
| Website:      | Southwest Texas Junior College           |  |  |

Last updated May 12 , 2017

| 🛨 ApplyTexas                                                                                                    | Logoff My Account Dashboard Admissions Information Applicat                                                                                                    | tion Instructions                                                                          |
|----------------------------------------------------------------------------------------------------|----------------------------------------------------------------------------------------------------|--------------------------------------------------------------------------------------------|
| Application Details<br>Southwest Texas Junion<br><u>Special Instructions</u><br>2 Year Institution<br>Spring 2018 | College 2 Year Institution Ins                                                                                                    | Quick Links<br>structions ▼ Go                                                             |
|                                                                                                    | Getting Ready to Start Your Application<br>Select major                                                                                                    |                                                                                            |
|                                                                                                    |                                                                                                    |                                                                                            |
|                                                                                                    | Notice about Multidisciplinary Studies Associate Degrees<br>Do you intend to take basic courses at a community college and then transfer to a university to complete a bachelor's degree? If so, pleas<br>Multidisciplinary Studies Associate Degree (MSAD) Program is an associate of arts or associate of science degree made up of the college's<br>additional courses. The courses beyond the core curriculum are to be chosen by the student with advice from an academic advisor with th<br>courses that will transfer to the student's chosen field of study or major when the student transfers to the university of his/her choice.                                                                                                    | e NOTE: A<br>core curriculum and<br>he goal of selecting                                   |
|                                                                                                    | Notice about Multidisciplinary Studies Associate Degrees<br>Do you intend to take basic courses at a community college and then transfer to a university to complete a bachelor's degree? If so, pleas<br>Multidisciplinary Studies Associate Degree (MSAD) Program is an associate of arts or associate of science degree made up of the college's<br>additional courses. The courses beyond the core curriculum are to be chosen by the student with advice from an academic advisor with th<br>courses that will transfer to the student's chosen field of study or major when the student transfers to the university of his/her choice.                                                                                                    | e NOTE: A<br>core curriculum and<br>le goal of selecting                                   |
|                                                                                                    | Notice about Multidisciplinary Studies Associate Degrees Do you intend to take basic courses at a community college and then transfer to a university to complete a bachelor's degree? If so, pleas Multidisciplinary Studies Associate Degree (MSAD) Program is an associate of arts or associate of science degree made up of the college's additional courses. The courses beyond the core curriculum are to be chosen by the student with advice from an academic advisor with th courses that will transfer to the student's chosen field of study or major when the student transfers to the university of his/her choice.  Please select your major.  If you don't see your desired major, check the institution's website. If you cannot find it there, contact the institution for more infor                                                                                                    | e NOTE: A<br>core curriculum and<br>the goal of selecting<br>CCT this degree<br>prmation.  |
|                                                                                                    | Notice about Multidisciplinary Studies Associate Degrees         Do you intend to take basic courses at a community college and then transfer to a university to complete a bachelor's degree? If so, please         Multidisciplinary Studies Associate Degree (MSAD) Program is an associate of arts or associate of science degree made up of the college's additional courses. The courses beyond the core curriculum are to be chosen by the student with advice from an academic advisor with the courses that will transfer to the student's chosen field of study or major when the student transfers to the university of his/her choice.         Please select your major.       If you don't see your desired major, check the institution's website. If you cannot find it there, contact the institution for more information.         Major:       Multidisciplinary Studies Associate Degree in Associate of Arts General Studies • | Se NOTE: A<br>core curriculum and<br>the goal of selecting<br>CCT this degree<br>prmation. |

## • STEP 9: Continue to my application

| Logoff My Account Dashboard Admissions Information Application Ins | tructions                 |             |
|--------------------------------------------------------------------|---------------------------|-------------|
| Application Details                                                |                           |             |
| Southwest Texas Junior College                                     |                           |             |
| Two Year Institution Admission                                     |                           |             |
| Spring 2018                                                        |                           |             |
|                                                                    |                           | Quick Links |
|                                                                    |                           |             |
|                                                                    |                           |             |
| Two Year Instituti                                                 | on Admission Instructions | Go          |
| Getting Ready to Start Your Application checklist                  |                           |             |
|                                                                    |                           |             |
| Southwest Texas Junior College - Two Year School Admission for Sp  | pring 2018 SELECT         |             |
|                                                                    |                           |             |
| continue to my application                                         |                           |             |
|                                                                    |                           |             |
| Items to complete                                                  | Deadline                  |             |
|                                                                    | Deutime                   |             |
|                                                                    | December 29, 2017         |             |
| Admissions application                                             | 2000.000 27, 2017         |             |
| Page 1: biographical information                                   |                           |             |
| Page 2: educational background                                     |                           |             |
| • Page 3: educational information                                  |                           |             |
| • Page 4: residency information                                    |                           |             |
| • Page 5: custom questions for this institution                    |                           |             |

| Apply ICAas                                                                                                    | Logo                                                                                                    | ff My Account                        | Admissions Information                                     | Application Instruction                   |
|----------------------------------------------------------------------------------------------------|----------------------------------------------------------------------------------------------------|--------------------------------------|------------------------------------------------------------|-------------------------------------------|
| Application Details<br>Southwest Texas Junio<br><u>Special Instructions</u><br>Two Year School Admis<br>Fall 2016                                 | or College<br>sion                                                                                                    |                                      | Pag                                                        | Quick Links<br>ge Instructions 🕑 🕻        |
| cation sections<br>bages                                                                                                    | Page 1 of 5<br>biographical information                                                                                         |                                      |                                                            |                                           |
| USSIONS<br>Igraphical information<br>ucational background<br>ucational information<br>sidency information<br>stom questions for this<br>stitution | We have assigned an application ID number to<br>communication concerning this application and<br>Your application ID is 1543302 | this application.<br>may be needed t | Please make note of it, as<br>to retrieve your application | it is required for all fur<br>a password. |
|                                                                                                    | First choice school/college                                                                                                    | Sout                                 | hwest Texas Junior Colleg                                  | je                                        |
|                                                                                                    | First choice major/program                                                                                                    | Asso                                 | clate of Arts General Stu                                  | dies                                      |
|                                                                                                    | Are you completing this application to apply for a this institution while still in high school?                                 | nwest Texas Jun                      | Enter Social S                                             | Security #                                |
|                                                                                                    |                                                                                                    | eadline for Two                      | nstitution application                                     | ns (08/14/2016)                           |
|                                                                                                    | 1. Enter your U.S. Social Security Number 🛪 (Social Security Number<br>Social Security Number<br>(SSN)                          | ee not                               | « No spaces, dashes, or l                                  | letters.                                  |
|                                                                                                    | <ol> <li>When were you born? - REQUIRED<br/>Enter your date of birth (month, day, year). Do not</li> </ol>                      | leave blank; this                    | information is required.                                   |                                           |
|                                                                                                    |                                                                                                    |                                      |                                                            |                                           |

#### • Save changes at bottom of page.

 Apply Texas standardizes permanent and physical addresses for U. S. addresses. <u>What is address standardization?</u> (opens in new window)

Your permanent address was changed to comply with USPS formats. Please verify it but do not edit it unless you typed it incorrectly the first time.

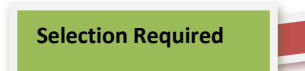

O I understand that my permanent address has been standardized and certify this is my correct address. - **REQUIRED** 

#### Permanent address: - REQUIRED

| Street Address        | 913 PATRICIA PL              | « address only - do not need to re-enter your name                          |
|-----------------------|------------------------------|-----------------------------------------------------------------------------|
| Street Address line 2 |                              | $$ $\!\!\!\!\!\!\!\!\!\!\!\!\!\!\!\!\!\!\!\!\!\!\!\!\!\!\!\!\!\!\!\!\!\!\!$ |
| City                  | UVALDE                       |                                                                             |
| State/Possession      | TX 💌                         | « for U.S. addresses only                                                   |
| Postal/Zip Code       | 78801 - 4026                 |                                                                             |
| Country               | Select a country if not U.S. | ×                                                                           |

## • STEP 12: Click on Find Your High School

| e 2 of 5<br><b>lucational background</b><br>High School You Graduated Fro<br>You will speed the processing of your al<br>transcript sent to each university to wh<br>To begin the school search process, clic<br>the database, please select the "School<br>For U.S. high schools, please be sure to<br>For international high schools, please le<br>Search for Your High School | m or Expect to Graduate I<br>pplication by searching for and s<br>ich you apply.<br>It the school search button, ther<br>not found" option at the bottom<br>o supply both the city and state | From: - REQUIRED<br>electing your high school<br>enter the name of your<br>of the search pr                                                                                                    | Vuick Links                                                                                                    |
|----------------------------------------------------------------------------------------------------|----------------------------------------------------------------------------------------------------|----------------------------------------------------------------------------------------------------|----------------------------------------------------------------------------------------------------|
| e 2 of 5<br><b>Iucational background</b><br>High School You Graduated Fro<br>You will speed the processing of your al<br>transcript sent to each university to wh<br>To begin the school search process, clic<br>the database, please select the "School<br>For U.S. high schools, please be sure to<br>For international high schools, please le<br>Search for Your High School | m or Expect to Graduate I<br>pplication by searching for and s<br>ich you apply.<br>At the school search button, ther<br>not found" option at the bottom<br>o supply both the city and state | From: - REQUIRED<br>electing your high school<br>enter the name of your<br>of the search pr                                                                                                    | via the school search option. Have an offic                                                                                                    |
| High School You Graduated Fro<br>You will speed the processing of your at<br>transcript sent to each university to wh<br>To begin the school search process, clic<br>the database, please select the "School<br>For U.S. high schools, please be sure to<br>For international high schools, please le<br>Search for Your High School                                             | m or Expect to Graduate  <br>pplication by searching for and s<br>ich you apply.<br>It the school search button, ther<br>not found" option at the bottom<br>o supply both the city and state | From: - REQUIRED<br>electing your high school<br>enter the name of your<br>of the search pr                                                                                                    | via the school search option. Have an offic                                                                                                    |
| To begin the school search process, clic<br>the database, please select the "School<br>For U.S. high schools, please be sure to<br>For international high schools, please le<br>Search for Your High School                                                                                                    | k the school search button, ther<br>not found" option at the bottom<br>o supply both the city and state                                                                                      | of the search p                                                                                                    | hish school. If you are upship to find a ma                                                                                                    |
| For U.S. high schools, please be sure to<br>For international high schools, please le<br>Search for Your High School                                                                                                    | supply both the city and state                                                                                                    |                                                                                                    | Click on "Find Your                                                                                                    |
| For international high schools, please le                                                                                                    |                                                                                                    |                                                                                                    | High School"                                                                                                    |
| Search for Your High School                                                                                                    | eave the state field blank and                                                                                                    | artry in the c                                                                                                    | riigh School                                                                                                    |
|                                                                                                    | Find Your High School                                                                                                    |                                                                                                    |                                                                                                    |
| High School Name:                                                                                                    |                                                                                                    |                                                                                                    |                                                                                                    |
| High School Code:                                                                                                    |                                                                                                    |                                                                                                    |                                                                                                    |
| High School City or Country:                                                                                                    |                                                                                                    |                                                                                                    |                                                                                                    |
| High School State:                                                                                                    | Select U.S. state 🛟                                                                                                    | « state, if in U                                                                                                    | .S.                                                                                                    |
| Expected Graduation Date:                                                                                                    | Month 🗘                                                                                                    | « 4-digit year                                                                                                    |                                                                                                    |
| ur high school name                                                                                                    | Type in                                                                                                    | your School na                                                                                                    | ame                                                                                                    |
| ed) Uvalde High School                                                                                                    |                                                                                                    |                                                                                                    |                                                                                                    |
| al) Uvalda                                                                                                    |                                                                                                    |                                                                                                    |                                                                                                    |
| al) TX                                                                                                    |                                                                                                    |                                                                                                    |                                                                                                    |
|                                                                                                    | Submit                                                                                                    |                                                                                                    |                                                                                                    |
| l the school entered. Plea:                                                                                                    | se select the correct                                                                                                    | school by clicki                                                                                                    | ng on the button next to th                                                                                                    |
| school search, you are un                                                                                                    | able to find your hig                                                                                                    | h school, please                                                                                                    | select "School not found"                                                                                                    |
|                                                                                                    | and Connet Descrit                                                                                                    |                                                                                                    |                                                                                                    |
|                                                                                                    | High School State:<br>Expected Graduation Date:<br>Are you home-schooled? - REQU<br>ur high school name<br>ed) Uvalde High School<br>hal) Uvalde<br>hal) TX                                  | High School State:   Expected Graduation Date:   Month:   Are you home-schooled? - REQUIRED Yes No Yes No Type in Uvalde High School Uvalde High School Uvalde High School Uvalde High School TX Submit | High School State: Select U.S. state :   Expected Graduation Date: Month :   Are you home-schooled? - REQUIRED Yes No Type in your School name Uvalde High School Uvalde High School Uvalde Tx Submit |

| Name of School       | ID Number | City or Country | State |
|----------------------|-----------|-----------------|-------|
| O UVALDE HIGH SCHOOL | 2447165   | UVALDE          | тх    |
| O School not found   | *****     |                 |       |

Click on your School

- After you find your High School, enter graduation month & year
- Save changes at bottom of page •

|                                                                                                    | Logoff My Ac                                                                                                    | count Admissions Information                                                                                                    | Application Instructions                                                                                                    |                    |
|----------------------------------------------------------------------------------------------------|----------------------------------------------------------------------------------------------------|----------------------------------------------------------------------------------------------------|----------------------------------------------------------------------------------------------------|--------------------|
|                                                                                                    |                                                                                                    | Page In                                                                                                    | Quick Links                                                                                                    |                    |
| 2 of 5<br><b>Leational background</b>                                                                                                    | 1                                                                                                    |                                                                                                    |                                                                                                    |                    |
| High School You Graduated Fro<br>fou will speed the processing of your ap<br>ranscript sent to each university to wh<br>Fo begin the school search process, clic<br>the database, please select the "School | m or Expect to Graduate From<br>oplication by searching for and select<br>ich you apply.<br>k the school search button, then entra<br>not found" option at the bottom of ti                                                                                                    | <b>1: - REQUIRED</b><br>ing your high school via the school s<br>er the name of your high school. If y<br>he search page.                                                                                                    | search option. Have an official<br>you are unable to find a match in                                                                                                    |                    |
| For U.S. high schools, please be sure to                                                                                                    | supply both the city and state.                                                                                                    |                                                                                                    |                                                                                                    |                    |
| For international high schools, please le                                                                                                    | ave the state field blank and enter th                                                                                                    | ne country in the city field.                                                                                                    |                                                                                                    |                    |
| Search for Your High School                                                                                                    | Find Your High School                                                                                                    |                                                                                                    |                                                                                                    |                    |
| High School Name:<br>High School Code:                                                                                                    | UVALDE HIGH SCHOOL<br>2447165                                                                                                    | ]                                                                                                    |                                                                                                    |                    |
| High School City or Country:                                                                                                    | UVALDE                                                                                                    |                                                                                                    |                                                                                                    |                    |
| High School State:                                                                                                    | TX ÷                                                                                                    | « state, if in U.S.<br>« 4-digit year                                                                                                    |                                                                                                    |                    |
| <b>ission Basis</b> : Dual Cred                                                                                                    | ○ Yes ○ No<br>lit (receiving both hig                                                                                                    | Enter Grad                                                                                                    | uation Month & Year<br>credit)                                                                                                    |                    |
| 5                                                                                                    |                                                                                                    | Logoff My Acc                                                                                                    | count Admissions Infor                                                                                                    | mation Application |
| unior College<br><u>5</u><br>15                                                                                                    |                                                                                                    |                                                                                                    |                                                                                                    | Page Instructior   |
| Page 3 of 5<br>educationa                                                                                                    | l information                                                                                                    |                                                                                                    |                                                                                                    |                    |
| 1. Did you take                                                                                                    | a Tech Prep course o                                                                                                    | r courses for college<br>Yes ③ No                                                                                                    | credit?                                                                                                    | CT Dual Credit     |
| 2. Please indica<br>these may re                                                                                                    | te on what basis you<br>quire additional docur<br>Admission Basis                                                                                                    | are seeking admission<br>mentation:                                                                                                    | n. Select the op Grad                                                                                                    | uate               |
| 3. Please indica                                                                                                    | te the primary reas Co                                                                                                    | lect<br>lege Transfer, Degree-se<br>llege Transfer, Not Degre                                                                                                    | eeking<br>ee-seeking                                                                                                    |                    |
|                                                                                                    | 2 of 5<br>ICational background<br>High School You Graduated Fro<br>You will speed the processing of your and<br>ranscript sent to each university to wh<br>Yo begin the school search process, clic<br>he database, please select the "School<br>For U.S. high schools, please be sure to<br>Your High School Name:<br>High School Code:<br>High School Code:<br>High School City or Country:<br>High School Code:<br>High School State:<br>Expected Graduation Date:<br>Are you home-schooled? - REQU:<br>ission Basis: Dual Crect<br>ding: Earn Associate D<br>unior College<br>TS<br>Page 3 of 5<br>educationa<br>1. Did you take<br>SELF<br>2. Please indication<br>3. Please indication<br>3. Please indication<br>3. Please indication<br>3. Please indication<br>3. Please indication<br>4. Did you take<br>1. Did you take | 2 of 5<br>ICational background<br>High School You Graduated From or Expect to Graduate From<br>You will speed the processing of your application by searching for and select<br>ranscript sent to each university to which you apply.<br>To begin the school search process, click the school search button, then enti-<br>the database, please select the "School not found" option at the bottom of the<br>"or U.S. high schools, please be sure to supply both the city and state.<br>"or international high schools, please leave the state field blank and enter the<br>Search for Your High School Rind Your High School<br>High School Code:<br>2447165<br>High School City or Country:<br>WALDE HIGH SCHOOL<br>2447165<br>High School City or Country:<br>WALDE<br>High School State:<br>Tx • • • No<br>ission Basis: Dual Credit (receiving both high<br>ding: Earn Associate Degree (2 years)<br>sunior College<br>s<br>S<br>Page 3 of 5<br>educational information<br>1. Did you take a Tech Prep course of<br>SELECT<br>2. Please indicate on what basis you<br>these may require additional docut<br>Admission Basis you<br>S Please indicate the primary reasons<br>3 Please indicate the primary reasons<br>3 Please indicate the primary reasons<br>4 Please indicate the primary reasons<br>4 Please indicate the primary reasons<br>4 Please indicate the primary reasons<br>4 Pleasend Pleasen Pleasen Pleasen P | 2 of 5         Ideational background         High School You Graduated From or Expect to Graduate From : - sequreso         You will speed the processing of your application by searching for and selecting your high school with you apply.         To begin the school search button, then enter the name of your high school. If the database, please select the "School not found" option at the bottom of the search page.         You will be school search button, then enter the name of your high school. If the database, please select the "School not found" option at the bottom of the search page.         You Will School         You will be school search button, then enter the name of your high school. If the database, please select the "School not found" option at the bottom of the search page.         You Will School         You High School Find Your High School         High School State:         You Will be the school high school and college         Month @         State of My Acc         State of S         Colop of My Acc         State indicate on what basis you are seeking admission         State indicate on what basis you are seeking admission         State indicate on what basis you are seeking admission         State indicate the primery read <t< td=""><td></td></t<> |                    |

Last updated May 29, 2015 Privacy FAQ Help/Contact for app ID: 1543302

## • <u>STEP 15:</u> Fill out Required fields

| + ApplyTexas                                                                                                    | Logoff My Account Admissions Information Application Instructions                                                                                                    |
|----------------------------------------------------------------------------------------------------|----------------------------------------------------------------------------------------------------|
| Application Details<br>Southwest Texas Junior Co<br><u>Special Instructions</u><br>Two Year Admissions<br>Fall 2014 | Allege                                                                                                    |
| cation sections and<br>s                                                                                            | Page 4 of 5<br>residency information                                                                                                    |
| issions<br>graphical information<br>ucational background                                                            | (delete residency answers & star                                                                                                    |
| ucational information                                                                                               | Residency Information                                                                                                    |
| stom questions for this titution                                                                                    |                                                                                                    |
| nit                                                                                                    | Basis of Claim to Residency                                                                                                    |
|                                                                                                    | Do you file your own federal income tax as an independent tax payer? - <b>REQUIRED</b>                                                                                                    |
|                                                                                                    | (An independent tax payer should not be claimed as a dependent by ano <sup>+</sup> ier person. If you file a<br>Ves No Ves No SELECT "No"                                                                      |
|                                                                                                    | Are you claimed as a dependent or are you eligible to be claimed as a dependent by a parent or court-appointed legal guardian? - REQUIRED                                                                      |
|                                                                                                    | (To be eligible to be claimed as a dependent, your parent or legal guardian must provide at least one half of your support. A step-parent does not qualify as a parent if he/she has not adopted the student.) |
|                                                                                                    | • Yes O No                                                                                                    |
| SE                                                                                                    | Save and continue to next question                                                                                                    |

| Application Details                                                                                                    |                                                                                                    |
|----------------------------------------------------------------------------------------------------|----------------------------------------------------------------------------------------------------|
| Southwest Texas Junior C<br>Special Instructions<br>Two Year Admissions<br>Fall 2014                                                                                                    | Quick Links Quick Links Quick Links Co                                                                                                    |
| ation sections and                                                                                                    | Page 4 of 5<br>residency information                                                                                                    |
| ssions<br>raphical information<br>cational background<br>cational information<br>dency information                                                                                                    | (delete residency answers & Residency Information                                                                                                    |
| om questions for this<br>tution                                                                                                    |                                                                                                    |
| <u>nit</u>                                                                                                    | <ol> <li>Is the parent or legal guardian upon whom you base your claim of residency a U.S. Citizen?</li> <li>- REQUIRED</li> </ol>                                                                                                    |
|                                                                                                    | O Yes O № Answer                                                                                                    |
|                                                                                                    | <ol><li>If not, is the parent or legal guardian upon whom you base your claim of residency a Permanent<br/>Resident of the U.S.?</li></ol>                                                                                                    |
|                                                                                                    | ○ Yes ○ No ○ Reset answer–Not Applicable                                                                                                    |
|                                                                                                    | 3. Is this parent or legal guardian a foreign national whose application for Permanent Resident Status has been preliminarily reviewed?<br>(Your parent or legal guardian should have received a fee/filing receipt or Notice of Action (I-797) from USCIS showing your I-485 has been reviewed and has not been rejected.)                                                                                                    |
|                                                                                                    |                                                                                                    |
|                                                                                                    |                                                                                                    |
| Continue filling of<br>5. Does this p<br>If he or she is<br>in the "Genera                                                                                                    | ut questions (1 – 10)<br>arent or legal guardian currently live in Texas? - REQUIRED<br>out of state due to a temporary assignment by your employer or other temporary purpose, please explain<br>of Comments" box at the end of the residency section of this application.<br>O Yes O No Answer                                                                                                    |
| Continue filling of<br>5. Does this p<br>If he or she is<br>in the "Genera<br>6. If your pare                                                                                                    | ut questions (1 – 10)<br>arent or legal guardian currently live in Texas? - REQUIRED<br>out of state due to a temporary assignment by your employer or other temporary purpose, please explain<br>of ves O No Answer<br>ent or legal guardian is currently living in Texas:                                                                                                    |
| <ul> <li>Does this p</li> <li>If he or she is in the "Generation the "Generation the denomination of the denomination of the denomination</li></ul> | arent or legal guardian currently live in Texas? - REQUIRED<br>out of state due to a temporary assignment by your employer or other temporary purpose, please explain<br>of Comments" box at the end of the residency section of this application.<br>Yes No Answer<br>ent or legal guardian is currently living in Texas:<br>has he or she been living here ?<br>Lived in Texas for: Years: Months:                                                                                                    |
| <ul> <li>5. Does this p<br/>If he or she is<br/>in the "General</li> <li>6. If your pare<br/>a. How long</li> <li>b. What is y<br/>If for reasor<br/>Comments"</li> </ul>                                                                                                    | arent or legal guardian currently live in Texas? - REQUIRED   out of state due to a temporary assignment by your employer or other temporary purpose, please explain al Comments" box at the end of the residency section of this application.   Yes No   ent or legal guardian is currently living in Texas: has he or she been living here ? Lived in Texas for: Years: Months: Answer bur parent's or legal guardian's main purpose for being in the state? bur parent's or legal guardian's main purpose for being in the state? but the end of the residency section of this application. |

Continue filling out questions (1 – 10)

# Save and continue to next question

9. For the past 12 months:

|     | a.       | Has your parent or legal guardian been gainfully employed in Texas? - REQUIRED                                               |
|-----|----------|----------------------------------------------------------------------------------------------------|
|     |          | O Yes O No Answer                                                                                                    |
|     | b.       | Has your parent or legal guardian received primary support from a social service agency? - REQUIRED                          |
|     |          | O Yes O No Answer                                                                                                    |
| 10. | Is<br>(8 | your parent or legal guardian married to a person who could claim "yes" to any part of question ) or (9)? - REQUIRED         |
|     | a.       | Yes No Answer                                                                                                    |
|     |          | Select                                                                                                    |
|     | b.       | How long has your parent or legal guardian been married to the Texas Resident?<br>Married to TX resident for: Years: Months: |
|     |          | Select save and continue to next question                                                                                    |

# STEP 17: Review your answers, save page & continue with application.

| +ApplyTexas                                                                                                    |                                                                                                    | Logoff                                                       | My Account                                          | Admissions Information     | Application Instructions                |
|----------------------------------------------------------------------------------------------------|----------------------------------------------------------------------------------------------------|--------------------------------------------------------------|-----------------------------------------------------|----------------------------|-----------------------------------------|
| Application Details<br>Southwest Texas Junior Co<br><u>Special Instructions</u><br>Two Year Admissions<br>Fall 2014 | llege                                                                                                    |                                                              |                                                     | Page Ins                   | Quick Links                             |
| cation sections and<br>s                                                                                            | residency information                                                                                                    | Review Ans                                                   | wers & sav                                          | ve page                    |                                         |
| issions<br>graphical information<br>ucational background<br>ucational information                                   |                                                                                                    |                                                              | Т                                                   |                            | (delete residency answers & start over) |
| sidency information                                                                                                 | Residency Information                                                                                                    |                                                              |                                                     |                            |                                         |
| stom questions for this<br>titution                                                                                 | Residency Section Complete                                                                                                    |                                                              | $\mathbf{\nabla}$                                   |                            |                                         |
| <u>nit</u>                                                                                                    | You have completed the residency section of this<br>answers you have provided and start over, pleas<br>After reviewing your answers, please use the <u>sav</u><br>application. | s application. The<br>se use the button<br>we page & continu | answers you p<br>above.<br><u>e with applicat</u> i | rovided are displayed belo | w. If you would like to delete the      |
|                                                                                                    | Question: Do you file your own federal in                                                                                                    | ncome tax as an ir                                           | ndependent tax                                      | payer?                     |                                         |
|                                                                                                    | Answer: No                                                                                                    |                                                              |                                                     |                            |                                         |

## • STEP 18: Select Campus Attending. Save to complete this page

| + ApplyTexas                                                                                                    |                                                                                                    | Logoff | My Account                                                       | Admissions Information      | Application Instructions |  |  |
|----------------------------------------------------------------------------------------------------|----------------------------------------------------------------------------------------------------|--------|------------------------------------------------------------------|-----------------------------|--------------------------|--|--|
| Application Details<br>Southwest Texas Junior Co<br><u>Special Instructions</u><br>Two Year Admissions<br>Fall 2014                           | llege                                                                                                    |        |                                                                  | Page Ins                    | Quick Links              |  |  |
| ation sections and                                                                                                    | Custom questions for this institution                                                                                                    | 1      |                                                                  |                             |                          |  |  |
| ssions<br>raphical information<br>cational background<br>cational information<br>dency information<br>tom questions for this<br>fution<br>hit | This page will continue to appear until all questions have been acknowledged or saved and the page has been saved.                                                                                                    |        |                                                                  |                             |                          |  |  |
|                                                                                                    | Step-by-Step Instructions<br>This page contains questions particular to the University and/or major to which you are applying. You must provide an answer for all<br>REQUIRED questions and acknowledge, or save, optional questions. When all questions have been saved, save the page as a whole to continu<br>with your application. |        |                                                                  |                             |                          |  |  |
|                                                                                                    | County Information successfully saved.                                                                                                    |        |                                                                  |                             |                          |  |  |
|                                                                                                    | Unsaved Questions                                                                                                    |        | :                                                                | Saved Questions             |                          |  |  |
|                                                                                                    | Campus Attending - REQUIRED - Displayed below                                                                                                    |        |                                                                  | Cellphone Carrier – R       | EQUIRED                  |  |  |
|                                                                                                    |                                                                                                    |        |                                                                  | <u>County Information</u> – | REQUIRED                 |  |  |
|                                                                                                    | Campus Attending – <b>REQUIRED</b>                                                                                                    |        |                                                                  |                             |                          |  |  |
|                                                                                                    | Which campus will you be attending?                                                                                                    |        | 🗹 Uvalde                                                         |                             |                          |  |  |
|                                                                                                    | Select Uvalde                                                                                                    | 7      | <ul> <li>Del Rio</li> <li>Eagle Pa</li> <li>Crystal C</li> </ul> | ss<br>lity                  |                          |  |  |
|                                                                                                    | Unless your site appears                                                                                                    |        | Pearsall Hondo                                                   |                             |                          |  |  |

# • STEP 19: Fill Out – Required Fields

|                                                                                                    |                                                                                                    | Logoff                                                                                                    | My Account                                                                                                    | Admissions Informatio                                                                                                    | n Application Instructions                                                                                                    |
|----------------------------------------------------------------------------------------------------|----------------------------------------------------------------------------------------------------|----------------------------------------------------------------------------------------------------|----------------------------------------------------------------------------------------------------|----------------------------------------------------------------------------------------------------|----------------------------------------------------------------------------------------------------|
| Application Details<br>Southwest Texas Junior Co<br><u>Special Instructions</u><br>Two Year Admissions<br>Fall 2014 | lege                                                                                                    |                                                                                                    |                                                                                                    | Page                                                                                                    | Quick Links<br>Instructions Co                                                                                                    |
| cation sections and s                                                                                               | certification and paymer                                                                                                    | nt information                                                                                                    |                                                                                                    |                                                                                                    |                                                                                                    |
| <u>nissions</u><br>mit                                                                                              | certification of information -                                                                                                    | REQUIRED                                                                                                    |                                                                                                    |                                                                                                    |                                                                                                    |
| rtify, pay and submit your<br>plication                                                                             | You are required to read the statements out in the statement. If you do not check                                                                                                    | below. By checking the box r<br>the box next to the stateme                                                                                                    | next to the stat<br>ent, you will no                                                                                                    | ement you are agreeir<br>t be allowed to comple                                                                                                    | ng to the terms and conditions lite or submit this application.                                                                                                    |
|                                                                                                    | You may wish to print this page for your you are applying.                                                                                                    | own records; however, we as                                                                                                    | sk that you <i>no</i> i                                                                                                    | send in a printout of                                                                                                    | this page to the institution to wi                                                                                                    |
|                                                                                                    | Notification of Rights under<br>institution of higher education t<br>about the collected information                                                                                                    | to which you apply. With few                                                                                                    | ected about yo exceptions, yo                                                                                                    | ou through this application are entitled on your                                                                                                    | request to be informed                                                                                                    |
| eck boxes<br>knowledge You Underst                                                                                  | and<br>eceive and review the information held by an instituti<br>y contacting the institution. Ti<br>exas records retention laws (S<br>nformation are kept for differe<br>epresentative(s), has permissi<br>ducational outreach purposes<br>ontact information for commu<br>lialing equipment). Your inform | A. Under Sections 552.021 and<br>tition. Under section 559.004<br>on that is incorrect. You may<br>he information that is collects<br>Section 441.180 et seq. of this<br>function 441.180 et seq. of this<br>int to contact you regarding<br>(including, for example, to n<br>nication methods (email, ma<br>nation will not be sold for cor | d 552.023 of t<br>of the Texas G<br>correct inform<br>ed about you w<br>e Texas Govern<br>s Higher Educa<br>your ApplyTex<br>nake you awam<br>il, phone, cellu<br>nmercial purpo | he Texas Government<br>overnment Code, you<br>lation held by any insti<br>ilil be retained and ma<br>nment Code) and rules<br>tion Coordinating Boar<br>as application and/or r<br>e of financial aid oppor<br>lar, text message, or a<br>ses. | Code, you are entitled to<br>are entitled to correct<br>tution to which you apply<br>intained as required by<br>. Different types of<br>d, or its authorized<br>egarding related<br>tunities) using any of the<br>iutomated telephone |

#### <u>FINAL STEP</u>: Submit Application Now

| +ApplyTexas                                                                                                    |                                                                                                  |                                                                                                    | Logoff                                      | My Account                                            | Admissions Information                                         | Application Instructions                                    |
|----------------------------------------------------------------------------------------------------|--------------------------------------------------------------------------------------------------|----------------------------------------------------------------------------------------------------|---------------------------------------------|-------------------------------------------------------|----------------------------------------------------------------|-------------------------------------------------------------|
| Application Details<br>Southwest Texas Junior College<br><u>Special Instructions</u><br>Two Year Admissions<br>Fall 2014 | 9                                                                                                |                                                                                                    |                                             |                                                       | Two Yea                                                        | Quick Links                                                 |
| cation sections and                                                                                                    |                                                                                                  |                                                                                                    |                                             |                                                       |                                                                |                                                             |
| <u>issions</u><br>nit                                                                                                    | You are about to sub<br>application ID 27120<br>Once you submit your a<br>you must submit your a | mit your application for Ty<br>1.<br>pplication, you will not be all<br>pplication before Southwest | wo Year Adn<br>lowed to mod<br>Texas Junior | nissions to So<br>ify it. You may<br>College will rea | outhwest Texas Junior (<br>choose not to submit this ceive it. | College for Fall 2014 with<br>application at this time, but |
|                                                                                                    | Click to Submit                                                                                  | I'll submit my application lat                                                                      | Submit A                                    | pplication Nov                                        | <b>v</b><br>w a list of my saved application                   | ons.                                                        |
|                                                                                                    |                                                                                                  |                                                                                                    |                                             |                                                       |                                                                |                                                             |

# Please write down ID number. You will receive Acceptance Letter (3 -5 days)

#### Logoff

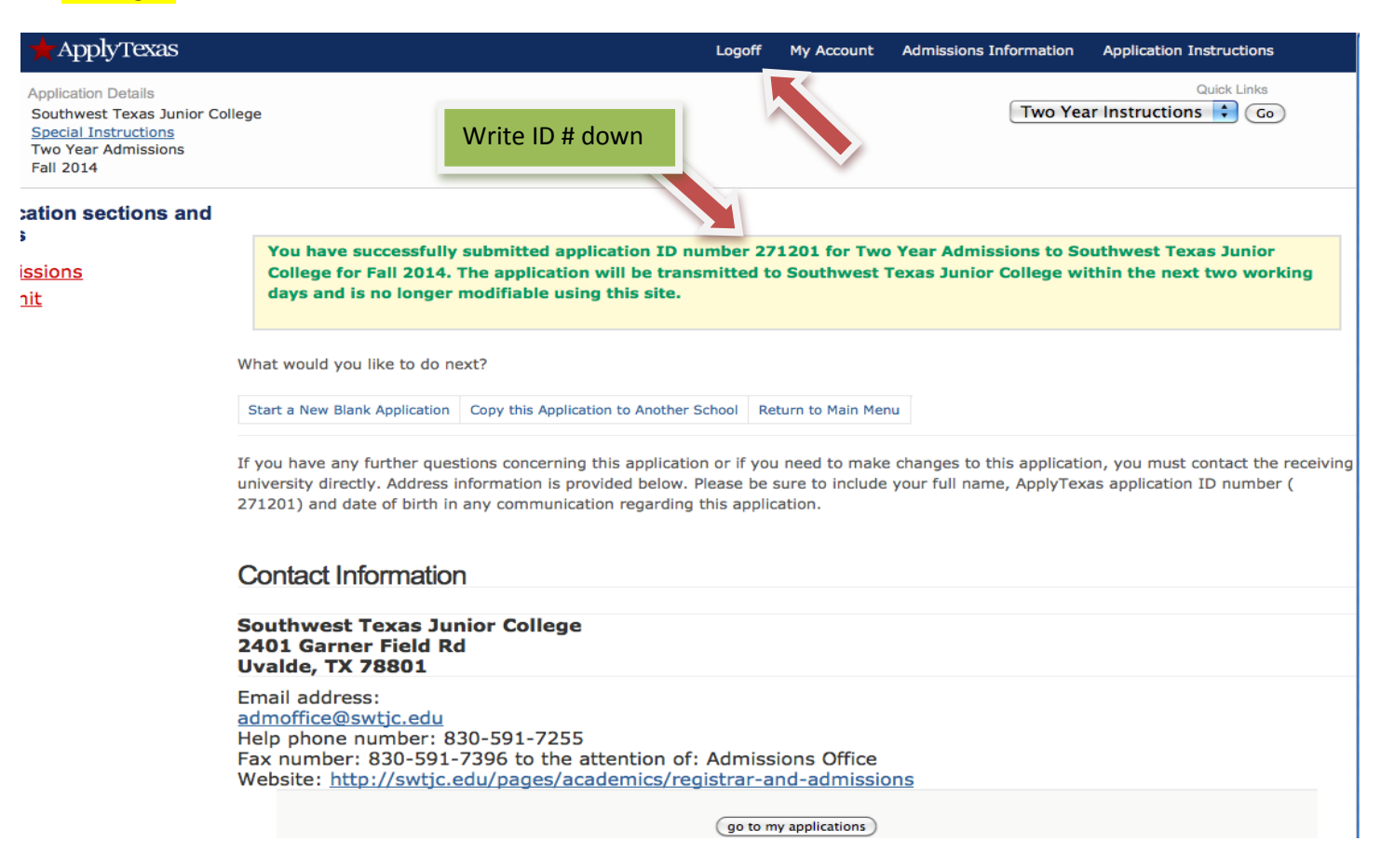